## LACIE DESKTOP MANAGER

LaCie Desktop Manager zorgt ervoor dat uw LaCie-harddrive maximaal wordt benut. U kunt het programma ook gebruiken om geavanceerde informatie op de drive te bekijken en de **Eco-modus** te configureren.

**Opmerking:** LaCie Desktop Manager is niet compatibel met alle LaCie-apparaten. Alleen compatibele LaCie-apparaten verschijnen in LaCie Desktop Manager.

## LACIE DESKTOP MANAGER INSTALLEREN

Als LaCie Desktop Manager niet is geïnstalleerd op uw systeem (controleer het Start-menu in Windows of de map Programma's op uw Mac), kunt u het installeren door op het pictogram van de drive in **Deze computer/Computer** (Windows) of op het **Bureaublad** (Mac) te dubbelklikken, de map **LaCie/Software** te openen, en vervolgens het installatieprogramma in de map voor uw besturingssysteem te starten.

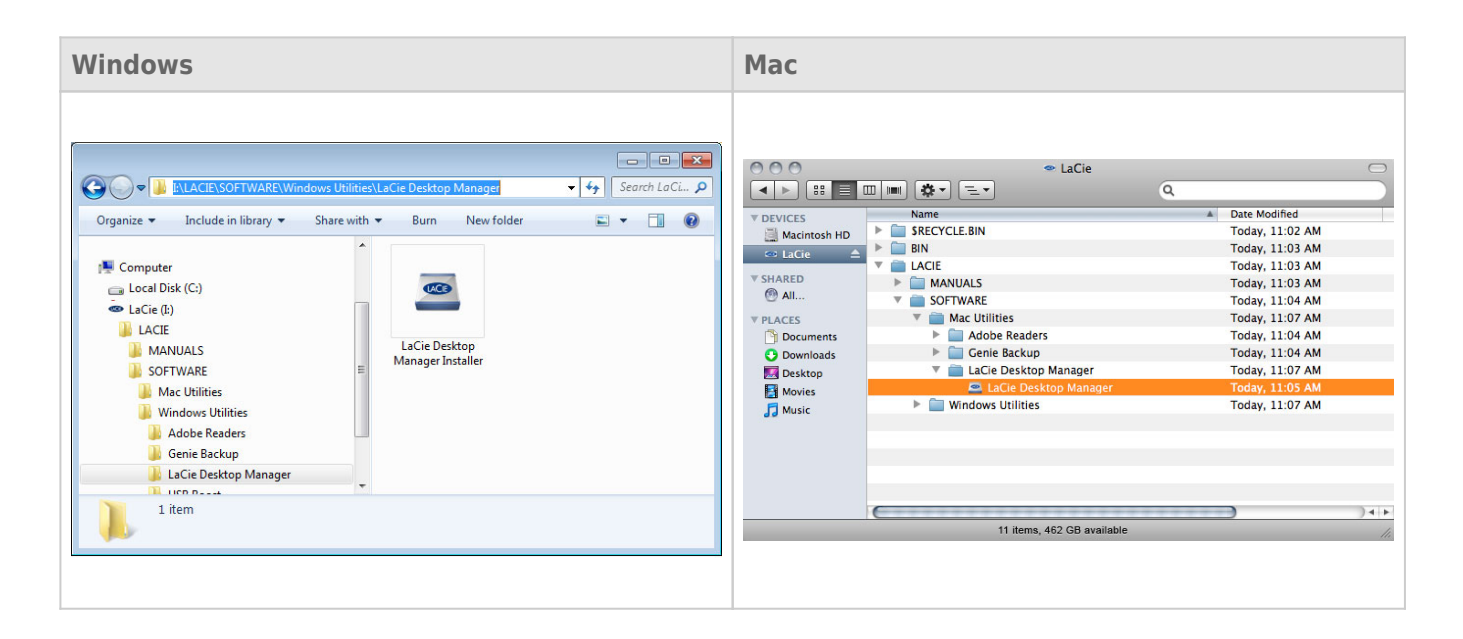

Wanneer de installatie is voltooid, start u LaCie Desktop Manager via het systeemvak (Windows) of de menubalk (Mac).

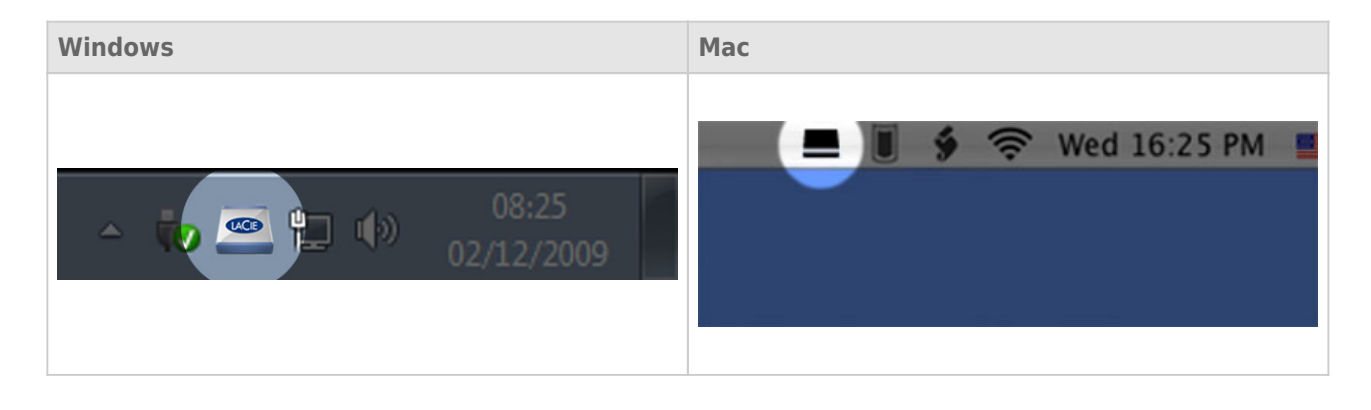

**Opmerking:** als u de drive handmatig hebt geformatteerd met behulp van het schijfhulpprogramma van uw besturingssysteem, en niet tijdens het uitvoeren van de LaCie Setup Assistant, moet u LaCie Desktop Manager downloaden vanaf <u>www.lacie.com/nl/support/</u>.

## TABBLAD INFO

Wanneer u LaCie Desktop Manager uitvoert, ziet u alle aangesloten compatibele LaCie-apparaten in de kolom links. Kies de drive die u wilt beheren en zorg ervoor dat het tabblad **Info** is geselecteerd. Op deze pagina ziet u geavanceerde informatie over uw drive, zoals de apparaatnaam, het serienummer van de interne harde schijf (niet het LaCie-productnummer), beschikbare capaciteit, aansluitingstype, enz.

U kunt ook de drive vanaf deze pagina configureren.

**Let op:** als u klikt op de knop **Opnieuw formatteren...** en deze stappen volgt, wordt alles op de partitie gewist. Als u informatie hebt die u wilt beschermen of die u wilt blijven gebruiken, maakt u daar een back-up van voordat u deze stappen uitvoert.

| 🖴 LaCie Desktop Manager    |                                                                                                    |             |
|----------------------------|----------------------------------------------------------------------------------------------------|-------------|
|                            | Info Eco                                                                                                    | Preferences |
| LaCie<br>Desktop Hard Disk | General Info Device name: LaCie Hard Dive Device model: Desktop Hard Disk Serial number: F6073xxxxxxx Connection: usb                                                                                                    |             |
|                            | Capacity Info<br>Disk size: 1 TB *<br>Formated capacity: 931.51 GB<br>Available: 31.23 GB<br>Used: 900.28 GB<br>* 1 GB = 1.000,000,000 bytes. Total accessible capacity varies depending upon operating environment (typically 5-10% less | Reformat    |

## TABBLAD ECO

Uw drive wordt standaard in de Eco-modus geplaatst na **vijf minuten** inactiviteit om energie te besparen. Om de drive uit de Eco-modus te halen, opent u gewoon gegevens op de drive en de drive start automatisch opnieuw.

U kunt deze functie beheren via LaCie Desktop Manager. Klik op het tabblad **Eco**.

**Opmerking:** als u het tabblad Eco niet ziet, is uw harddrive niet compatibel met de Eco-modus. Raadpleeg <u>www.lacie.com/nl/support/</u> voor een productupdate waardoor uw drive deze functie mogelijk kan gebruiken.

Vink het vakje **Automatische stand-by door inactiviteit** uit om de Eco-modus uit te schakelen of selecteer een inactiviteitsperiode waarna de drive in Eco-modus wordt geplaatst.

| 🖴 LaCie Desktop Manager    |                        |                              |                                                                                                    |                    |
|----------------------------|------------------------|------------------------------|----------------------------------------------------------------------------------------------------|--------------------|
|                            | Info                   | Eco                          |                                                                                                    | <b>Preferences</b> |
| LaCie<br>Desktop Hard Disk | Eco M<br>Enat<br>is ac | lode<br>Jing LaCi<br>cessed. | e Eco Mode will conserve power consumption. The disk will remain in standby mod  Apply  Automatic Standby due to inactivity:  I Minute 2 Minutes 5 Minutes 10 Minutes 10 Minutes 1 Hour 2 Hours | e until it         |

**Eco-modus en Mac OS X:** Naargelang uw harde schijf van LaCie kan de Eco-modus worden beheerd door Mac OS X. Klik op Energiestand om de Systeemvoorkeuren te openen wanneer u hierom wordt gevraagd. Selecteer "Plaats harde schijven in sluimerstand indien mogelijk" om energie te besparen.